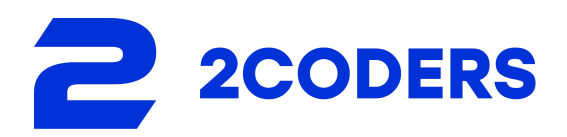

## User Manual

Mux Video Uploader

Version 1.1.2

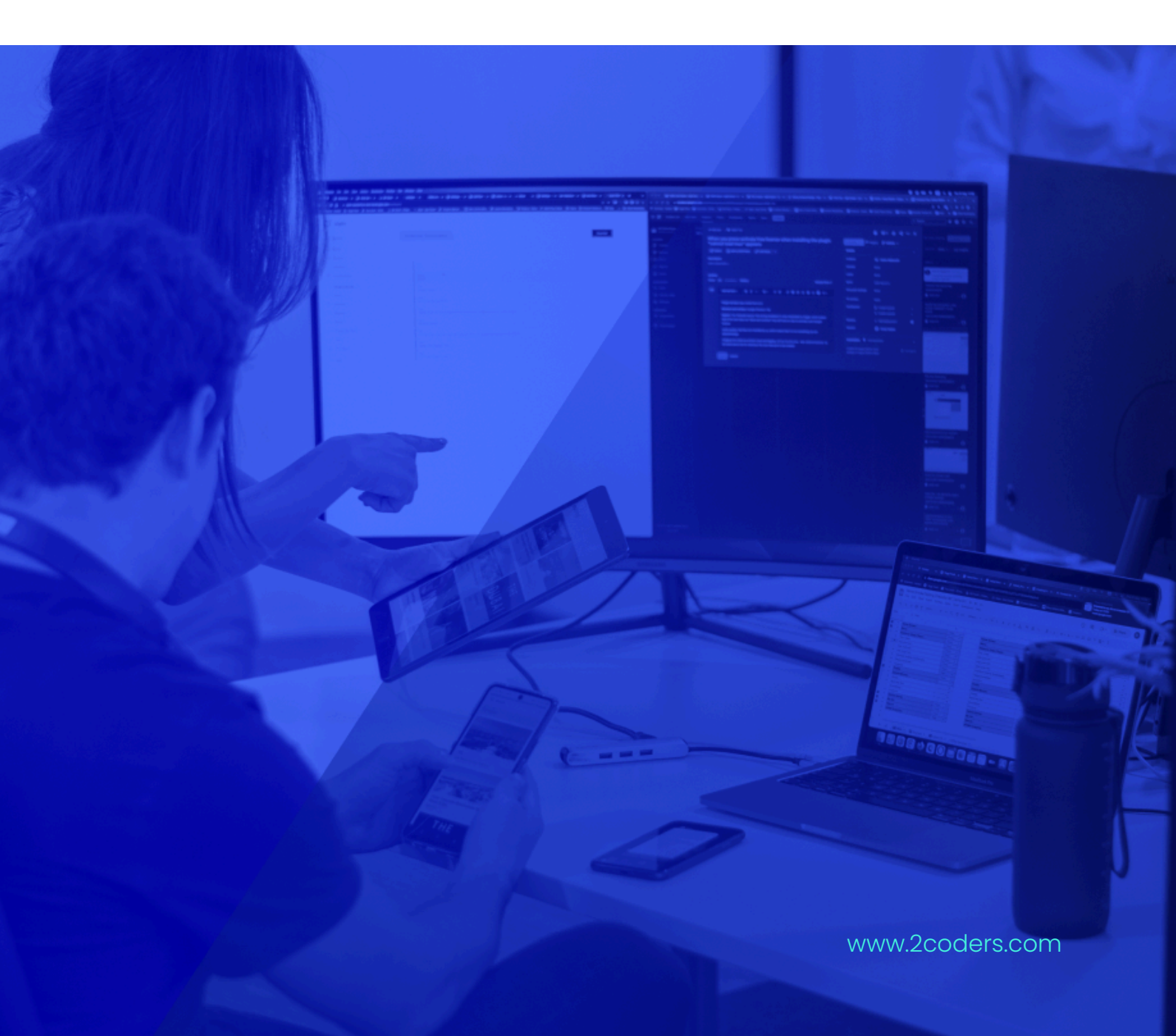

| Sync Your Mux Account with Wordpress     | 3  |
|------------------------------------------|----|
| Set your playback restrictions           | 5  |
| Asset list and Upload Asset              | 6  |
| How to put videos on your pages or posts | 22 |

#### Sync Your Mux Account with Wordpress

To synchronise your Mux account with Wordpress, ensure that you have already created an account. If you haven't created one yet, you can do so here.

Next, follow these steps to complete the synchronisation process: Account Creation: If you haven't already created a Mux account, click here to set up your account.

API Key Input: In the Wordpress integration settings, fill the required fields with your API Keys.

Version: 1.1.1 License: Free Mux Video Uploader Access Tokens Video security PRO Access Token ID Get ready Secret Key Coming soon ..... Configure your Mux keys and start uploading your assets. Do you have questions about how to do it? Take a look at our manual Instructions The Mux Video API uses a token key pair that consists of an Access Token ID and Secret Key for authentication. If you would like to make use of the protection rules on this plugin, the generated access token from Mux must include system permissions allowed. Unless you have already done so, you can generate a new Access Token in the <u>Access Token settings</u> of your Mux account dashboard. Access Tokens also belong to an Environment. Be sure to use the same Environment when using Mux Video and Mux Data together, so the data from Mux Data can be used to optimize your Mux Video streams.

By following these steps, you can link your Mux account with your Wordpress platform.

#### Then click on "Save changes".

| Mux Video Uploader                                                                                                    | (Version: 1.1.1) (License: Free) |
|----------------------------------------------------------------------------------------------------|----------------------------------|
| Access Tokens Video security                                                                                                    | PRO                              |
| Access Token ID                                                                                                    | P                                |
|                                                                                                    | Get ready                        |
|                                                                                                    | Coming soon                      |
| Save changes                                                                                                    |                                  |
| Configure your Mux keys and start uploading your assets. Do you have questions about how to do it? Take a look at our manual                                                                                                    |                                  |
| Instructions                                                                                                    |                                  |
| The Mux Video API uses a token key pair that consists of an Access Token ID and Secret Key for authentication. If you would like to make use of the protection rules on this plugin, the generated access token from Mux must include system permissions allowed. Unless you have already done so, you can generate a new Access Token in the <u>Access Token settings</u> of your Mux account dashboard. |                                  |
| Access Tokens also belong to an Environment. Be sure to use the same Environment when using Mux Video and Mux Data together, so the data from Mux Data can be<br>used to optimize your Mux Video streams.                                                                                                    |                                  |

#### If the keys are correct you will have the plugin ready to start using it.

| Mux Video Uploader                                                                                                    | Version: 1.1.1 License: Free |
|----------------------------------------------------------------------------------------------------|------------------------------|
|                                                                                                    |                              |
| Access Tokens Video security                                                                                                    | PRO                          |
| Access Token ID                                                                                                    | Q                            |
|                                                                                                    | Get ready                    |
| Vour configuration is ready!                                                                                                    | Coming soon                  |
| Now, you can start to upload your videos from Upload Video                                                                                                    |                              |
| Save changes                                                                                                    |                              |
| Instructions                                                                                                    |                              |
| The Mux Video API uses a token key pair that consists of an Access Token ID and Secret Key for authentication. If you would like to make use of the protection rules on this plugin, the generated access token from Mux must include system permissions allowed. Unless you have already done so, you can generate a new Access Token in the <u>Access Token settings</u> of your Mux account dashboard. |                              |
| Access Tokens also belong to an Environment. Be sure to use the same Environment when using Mux Video and Mux Data together, so the data from Mux Data can be<br>used to optimize your Mux Video streams.                                                                                                    |                              |

#### Set your playback restrictions

Click on "Video Security".

| Nux Vid         | eo Uploader    |             |
|-----------------|----------------|-------------|
| Access Tokens   | Video security | ◀━━         |
| Access Token IE | )              | 🖉 Edit keys |

Add the domains where you want the protected videos to be playable.

| Mux Vid         | eo Uploader                                                                 | Version: 1.1.1 License: Free |
|-----------------|-----------------------------------------------------------------------------|------------------------------|
| Access Tokens   | Video security                                                              | PRO                          |
| Allowed origins | n which domains the videos should be displayed by using tags. Up to 10 tags | P                            |
| domain.com      |                                                                             | Get ready                    |
| Allow no        | n referred                                                                  | Coming soon                  |
| Save chang      | es                                                                          |                              |

Click on "Save changes".

Now your playback restrictions are configured correctly.

Mux Video Uploader - User Manual

### Asset list and Upload Asset

Existing videos will be visible in the list of assets. If this is your first time using the platform, you can begin by uploading your initial set of videos.

| Asset list  |                |         |          |                  | C Upload Asset       | PRO                          |
|-------------|----------------|---------|----------|------------------|----------------------|------------------------------|
| ASSET IMAGE | ASSET ID       | STATUS  | DURATION | CREATED          |                      | <u> </u>                     |
|             | Hz9T402ahmcT3  | Ready é | 0:23     | 02-05-2025 20:28 | ( Copy shortcode : > | L°<br>Get ready              |
|             | OpDUtytJEkmTEt | Ready   | 0:23     | 02-05-2025 17:52 | (Copy shortcode)     | Coming soon                  |
| Mux Vide    | eo Uploader    |         |          |                  |                      | (Version: 1.1.1) (License: F |
| Asset list  |                |         |          |                  | Upload Asset         | PRO                          |

You can upload videos by dragging them directly to the upload area, or by clicking on "Browse".

| Mux Video Uploader                                                                                                    | Version: 1.1.1 License: Fre |
|----------------------------------------------------------------------------------------------------|-----------------------------|
| Upload Asset          No file chosen         Crock         Drag and drop files, o Browse                                                                                                    | PRO<br>PRO<br>Coming soon   |
| Instructions The Mux Video API uses a token key pair that consists of an Access Token ID and Secret Key for authentication. If you would like to make use of the protection rules on this plugin, the generated access token from Mux must include system permissions allowed. Unless you have already done so, you can generate a new Access Token in the <u>Access Token settings</u> of your Mux account dashboard. Access Tokens also belong to an Environment. Be sure to use the same Environment when using Mux Video and Mux Data together, so the data from Mux Data can be used to optimize your Mux Video streams. |                             |

After select the video a modal will be displayed, and you will have to select the options for the video.

| Upload Asset                                                                                                    |                                                                                                    | View Assets                                                                                                    | PRO                      |
|----------------------------------------------------------------------------------------------------|----------------------------------------------------------------------------------------------------|----------------------------------------------------------------------------------------------------|--------------------------|
|                                                                                                    | Video Options                                                                                                    |                                                                                                    | P<br>P                   |
|                                                                                                    | Choose your asset privacy ()<br>Protected<br>Public<br>Video Quality Tier<br>Plus \$ ~<br>Selecting differente enconding tiers may affect<br>your pricing. Learn More | Captions     Ensure a primary caption track is set.     Additional tracks can be added later through     your Assets List     MP4 Generation     Support the generation and download of     MP4 renditions for video assets. | Get ready<br>Coming soon |
| Instructions<br>The Mux Video API uses a token key pair that con.<br>this plugin, the generated access token from Mux<br>in the Access Token cations of your Mux account | Cancel                                                                                                    | Upload                                                                                                    |                          |

Among all the options you can select for example the video quality clicking on the selector and displaying all the options.

|                                                | Choose your asset privacy (i) | Captions                                                                               |  |
|------------------------------------------------|-------------------------------|----------------------------------------------------------------------------------------|--|
|                                                | Protected                     | Ensure a primary caption track is set.<br>Additional tracks can be added later through |  |
|                                                | O Public                      | your <u>Assets List</u>                                                                |  |
|                                                | Video Quality Tier            | MP4 Generation                                                                         |  |
|                                                | Plus \$                       | Support the generation and download of MP4 renditions for video assets.                |  |
| <u>Ictions</u><br>Aux Video API uses a token k | Basic                         |                                                                                        |  |
| e protection rules on this plug                | Plus \$                       | ·                                                                                      |  |
| so, you can generate a new i                   | Premium \$                    |                                                                                        |  |

Another option are the captions that you could add to your video, if you select the captions button you will be able to select the type of captions, you have two option:, the autogenerated captions and the custom captions.

|                                                                                                    | Choose your asset privacy (i)<br>Protected<br>Public                                                                                                   | Captions Ensure a primary caption track is set. Additional tracks can be added later through your Assets List                                                                                                    | C  |
|----------------------------------------------------------------------------------------------------|----------------------------------------------------------------------------------------------------|----------------------------------------------------------------------------------------------------|----|
|                                                                                                    | Video Quality Tier                                                                                                    | Select a caption type ~                                                                                                    |    |
|                                                                                                    | Plus \$ ~                                                                                                    | Select a language ~                                                                                                    |    |
| s <mark>tructions</mark><br>e Mux Video API uses a token k<br>the protection rules on this plua      | Selecting differente enconding tiers may affect<br>your pricing. <u>Learn More</u>                                                                     | MP4 Generation     Support the generation and download of                                                                                                    |    |
| ne so, you can generate a new ,                                                                      |                                                                                                    | MP4 renditions for video assets.                                                                                                    |    |
| e so, you can generate a new ,<br>ess Tokens also belong to an E<br>a from Mux Data can be used to   | Cancel                                                                                                    | MP4 renditions for video assets.                                                                                                    | I  |
| ne so, you can generate a new ,<br>ress Tokens also belong to an E<br>a from Mux Data can be used to | Cancel                                                                                                    | MP4 renditions for video assets.                                                                                                    |    |
| e so, you can generate a new,<br>ess Tokens also belong to an E<br>a from Mux Data can be used t     | Cancel<br>Video Options                                                                                                    | Upload                                                                                                    | Ge |
| ne so, you can generate a new a<br>ress Tokens also belong to an E<br>a from Mux Data can be used t  | Cancel<br>Video Options<br>Choose your asset privacy ()<br>Protected                                                                                   | MP4 renditions for video assets. Upload  Captions Ensure a primary caption track is set.                                                                                                    | Ge |
| e so, you can generate a new ,<br>ess Tokens also belong to an E<br>a from Mux Data can be used t    | Cancel<br>Video Options<br>Choose your asset privacy (;<br>Protected<br>Public                                                                         | MP4 renditions for video assets. Upload  Captions Ensure a primary caption track is set. Additional tracks can be added later through your Assets List                                                                                                    | Ge |
| e so, you can generate a new ,<br>ess Tokens also belong to an E<br>a from Mux Data can be used t    | Cancel<br>Video Options<br>Choose your asset privacy ③<br>● Protected<br>● Public<br>Video Quality Tier                                                | MP4 renditions for video assets. Upload  Captions Ensure a primary caption track is set. Additional tracks can be added later through your Assets List Select a caption type                                                                                                    | Ge |
| ne so, you can generate a new a<br>ress Tokens also belong to an E<br>a from Mux Data can be used t  | Cancel Video Options Choose your asset privacy  Protected Public Video Quality Tier Plus \$                                                            | MP4 renditions for video assets.  Upload  Captions Ensure a primary caption track is set. Additional tracks can be added later through your Assets List Select a caption type  Auto Generated Captions Choose to automatically generate                                                                              | Ge |
| tructions                                                                                            | Cancel Choose your asset privacy  Protected Public Video Quality Tier Plus \$ Selecting differente enconding tiers may affect your pricing. Learn More | MP4 renditions for video assets.  Upload  Captions Ensure a primary caption track is set. Additional tracks can be added later through your Assets List  Select a caption type  Auto Generated Captions Choose to automatically generate captions for your videos.  Custom Captions Upload your custom captions file | Ge |

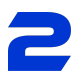

If you select the "Auto Generated Captions" you will have another field where you must select the language of the captions.

|                           |                                                                                                    | Ensure a primary caption track is set.       |
|---------------------------|----------------------------------------------------------------------------------------------------|----------------------------------------------|
|                           |                                                                                                    | Additional tracks can be added later through |
|                           |                                                                                                    | your <u>Assets List</u>                      |
|                           | Video Quality Tier                                                                                      | Auto Generated Captions                      |
|                           | Plus \$                                                                                                 |                                              |
|                           |                                                                                                    | Select a language ~                          |
|                           | <ul> <li>Selecting differente enconding tiers may affect<br/>your pricing. <u>Learn More</u></li> </ul> | Select a language 🗸                          |
| <u>ns</u>                 |                                                                                                    | English                                      |
| /ideo API uses a token k  |                                                                                                    |                                              |
| ection rules on this plug |                                                                                                    | Spanish                                      |
| ou can generate a new ,   |                                                                                                    | Italian                                      |
| ens also belong to an E   |                                                                                                    |                                              |
|                           |                                                                                                    | <br>Portuguese                               |

In the case that you have selected the "Custom Captions" and the language for the captions you will see a drag and drop field where you will be able to select your file with the custom captions.

# 2

| Upload Asset                                                                                                    | Video Options                                                                                                    | View Assets                                                                                                    |       |
|----------------------------------------------------------------------------------------------------|----------------------------------------------------------------------------------------------------|----------------------------------------------------------------------------------------------------|-------|
| Instructions         The Mux Video API uses a token ka         of the protection rules on this plug         done so, you can generate a new w         Access Tokens also belong to an E         data from Mux Data can be used to | Choose your asset privacy ① <ul> <li>Protected</li> <li>Public</li> </ul> Video Quality Tier Plus \$ ~ Selecting differente enconding tiers may affect your pricing. Learn More | <ul> <li>Captions         Ensure a primary caption track is set. Additional tracks can be added later through your Assets List         Custom Captions         English         Closed Captions         Closed Captions         Drag and drop files, or Browse         MP4 Generation         Support the generation and download of MP4 renditions for video assets.     </li> </ul> | Get r |
| <b>muxaudio-4mp4</b><br>452.19 KB                                                                                                    | Cancel                                                                                                    | Upload                                                                                                    |       |

And the last option that you could select to upload your video is the "MP4 Generation", in this option, if you enable the field, you could see two options: "Highest Resolution" and "Audio Only" giving the possibility to create the video with download links. If the user select the "Highest Resolution" could download the video in the mp4 format but if the user select "Audio Only" could download the audio in the m4a format.

### 2

|                                         | Choose your asset privacy                                                       |                                                                         |
|-----------------------------------------|---------------------------------------------------------------------------------|-------------------------------------------------------------------------|
|                                         | <ul> <li>Protected</li> </ul>                                                   | Ensure a primary caption track is set.                                  |
|                                         | O Public                                                                        | your Assets List                                                        |
|                                         | Video Quality Tier                                                              | MP4 Generation                                                          |
|                                         | Plus \$ ~                                                                       | Support the generation and download of MP4 renditions for video assets. |
| <u>ons</u><br>Video API uses a token ku | Selecting differente enconding tiers may affect your pricing. <u>Learn More</u> | V Highest Resolution V Audio Only                                       |

And when you click on "Upload", the upload will start immediately and will be uploaded as soon as possible depending on your connection.

| 452.19 KB | ₿ | muxaudio-4mp4 | 0    |
|-----------|---|---------------|------|
|           |   | 452.19 KB     | 100% |

To upload a protected video, you simply have to perform the same action but selecting the privacy that you want.

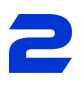

| Choose your asset privacy 🤅                                               | Captions                                                                                                    |
|---------------------------------------------------------------------------|----------------------------------------------------------------------------------------------------|
| Protected     Public                                                      | Ensure a primary caption track is set.<br>Additional tracks can be added later through<br>your <u>Assets List</u> |
| Video Quality Tier                                                        | MP4 Generation                                                                                                    |
| Plus \$                                                                   | <ul> <li>Support the generation and download of</li> <li>MP4 renditions for video assets.</li> </ul>              |
| Selecting differente enconding tiers m<br>your pricing. <u>Learn More</u> | ay affect                                                                                                    |

After the upload is complete, you can go to your asset list to manage the asset catalog.

| Mux Video Uploader |             | Version |
|--------------------|-------------|---------|
| Upload Asset       | View Assets | Р       |
|                    |             |         |

Here you will see your uploaded videos, including data about them, duration, upload date, privacy, and so on.

| Nux Vide    | eo Uploader |        |          |                  |                | Version |
|-------------|-------------|--------|----------|------------------|----------------|---------|
| Asset list  |             |        |          |                  | C Upload Asset | P       |
| ASSET IMAGE | ASSET ID    | STATUS | DURATION | CREATED          |                | با      |
|             | RDRPtapbQW  | Ready  | 0:01     | 06-05-2025 07:20 | Copy shortcode | Get ı   |

By expanding each asset using the arrow, you will see all the complete information of the assets.

|                       | RDRPtapbQW      | Ready        | 0:01     | 06-05-2025 07:20                             | Copy shortcode                                | : >+     | Get |
|-----------------------|-----------------|--------------|----------|----------------------------------------------|-----------------------------------------------|----------|-----|
| sset list             |                 |              |          |                                              |                                               | ad Asset |     |
| ASSET IMAGE           | ASSET ID        | STATUS       | DURATION | CREATED                                      |                                               |          |     |
|                       | RDRPtapbQW      | Ready        | 0:01     | 06-05-2025 07:20                             | Copy shortcode                                | ~        | Cat |
|                       |                 |              |          | Datalla                                      |                                               |          | Get |
| MUX stream URL        | I/LDePFZOtVmAH0 | 2LLyfgmmp    |          | Asset ID                                     | RDRPtapbQWU01fUO00VDmMYGXQ<br>A2N5v5200Ru9qYk | IGBbs5   | Cor |
| MP4 Generation        |                 | <u>0</u>     | ptions ~ | Duration<br>Max resolution<br>Max Frame Rate | 1sec<br>HD<br>30                              |          |     |
| Captions              |                 | Add Captions | ()       | Aspect Ratio<br>Video Quality                | 16:9<br>Plus                                  |          |     |
| No captions available |                 |              |          |                                              |                                               |          |     |

When you have the asset with all the information expanded, you can also edit the data of the captions and the MP4 Generation.

If you click on the "options" button from the "MP4 Generation" you will be capable to enable the two options: "Highest Resolution" and "Audio Only".

| Asset list            |                   |             |              |                | Upload Asset                                       |   |
|-----------------------|-------------------|-------------|--------------|----------------|----------------------------------------------------|---|
| ASSET IMAGE           | ASSET ID          | STATUS      | DURATIO      | N CREATED      |                                                    |   |
|                       | RDRPtapbQW        | Ready       | 0:01         | 06-05-2025     | 07:20 E Copy shortcode                             | G |
| MUX stream UR         | L                 |             |              | Details        |                                                    |   |
| https://stream.mux.   | com/LDePFZOtVmAH( | 02LLyfgmmp  |              | Asset ID       | RDRPtapbQWU01fU000VDmMYGXQGBbs5<br>A2N5v5200Ru9qYk |   |
|                       |                   |             |              | Duration       | 1sec                                               |   |
| MP4 Generation        | ı <u> </u>        |             | Options ~    | Max resolution | HD                                                 |   |
|                       |                   |             | Enable Audio | Only           | 30                                                 |   |
| Captions              |                   | Add Caption | Enable Highe | st Resolution  | Plus                                               |   |
| No captions available | •                 |             |              |                |                                                    |   |

When you enable one of the options you will be capable to see the option that you have selected created in the asset information.

| Asset list         |                        |                            |                  | MP4 generation has be                              | een successfully created. <u>Check your assets</u> |
|--------------------|------------------------|----------------------------|------------------|----------------------------------------------------|----------------------------------------------------|
| ASSET IMAGE        | ASSET ID ST            | ATUS DURATIO               | N CREATED        |                                                    | <u> </u>                                           |
|                    | RDRPtapbQW F           | Ready 0:01                 | 06-05-2025 07:20 | ☐ Copy shortcode : ∨                               | Get ready                                          |
| MUX stream UF      | RL                     |                            | Details          |                                                    | Coming open                                        |
| https://stream.mux | k.com/LDePFZOtVmAH02LL | /fgmmp 🖺                   | Asset ID         | RDRPtapbQWU01fUO00VDmMYGXQGBbs5<br>A2N5v5200Ru9qYk | Coming soon                                        |
|                    |                        |                            | Duration         | 1sec                                               |                                                    |
| MP4 Generatio      | n                      | $\underline{Options} \vee$ | Max resolution   | HD                                                 |                                                    |
|                    |                        |                            | Max Frame Rate   | 30                                                 |                                                    |
| TYPE               | STATUS                 |                            | Aspect Ratio     | 16:9                                               |                                                    |
| Audio Only         | Ready                  | ð                          | Video Quality    | Plus                                               |                                                    |
| Captions           | •                      | dd Captions i              |                  |                                                    |                                                    |

If the generation of the option has been successfully created you could see the message on the top of your screen and you will have a button where you can copy the link to download the file.

Mux Video Uploader - User Manual

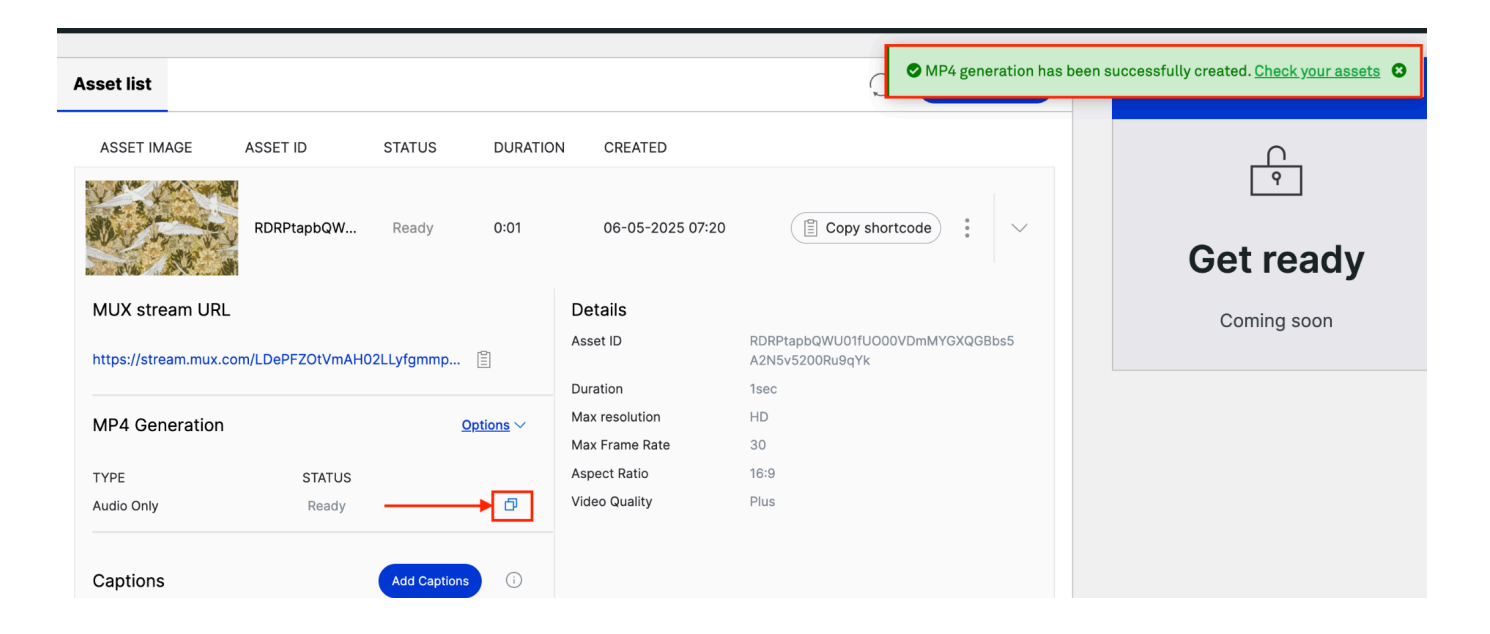

Now from the "Captions" side if you click on the "Add Captions" button you will see a modal displayed where you can select "Auto Generated Captions" or "Custom Captions".

| Asset list                                                    |                                                              | Upload Asset                                       | PRO         |
|---------------------------------------------------------------|--------------------------------------------------------------|----------------------------------------------------|-------------|
| ASSET IMAGE ASSET ID STATUS DURATIO                           | N CREATED                                                    |                                                    | <u> </u>    |
| RDRPtapbQW Ready 0:01                                         | 06-05-2025 07:20                                             | Copy shortcode                                     | Get ready   |
| MUX stream URL https://stream.mux.com/LDePFZOtVmAH02LLyfgmmp  | Details<br>Asset ID                                          | RDRPtapbQWU01fUO00VDmMYGXQGBbs5<br>A2N5v5200Ru9qYk | Coming soon |
| MP4 Generation Options ~                                      | Duration<br>Max resolution<br>Max Frame Rate<br>Aspect Ratio | 1sec<br>HD<br>30<br>16:9                           |             |
| Audio Only Ready                                              | Video Quality                                                | Plus                                               |             |
| Captions     Add Captions     (i)       No captions available |                                                              |                                                    |             |

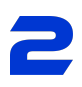

| Asset list C                                                    | Upload Asset  | PRO         |
|-----------------------------------------------------------------|---------------|-------------|
| ASSET IMAGE ASSET ID STATUS DURATION CREATED                    |               |             |
| RDRPtapbQW Ready Captions Upload                                | tcode         |             |
|                                                                 |               | Get ready   |
| MUX stream URL                                                  |               | Coming soon |
| https://stream.mux.com/LDePFZOtVmAH02LLyfgm Select a language ~ | VDmMYGXQGBbs5 |             |
| MP4 Generation Cancel Generate                                  |               |             |
| TYPE STATUS                                                     |               |             |
| Audio Only Ready                                                |               |             |
|                                                                 |               |             |
| Captions Add Captions ()                                        |               |             |
| No captions available                                           |               |             |

Once you have displayed the modal you could select the captions that you want. For example if you select the "Auto Generated" you only have to select the language and click on the "Generate" button.

| Asset list                  | C Upload As                               | set PRO       |
|-----------------------------|-------------------------------------------|---------------|
| ASSET IMAGE ASSET ID STATUS | DURATION CREATED                          |               |
| RDRPtapbQW Ready            | Captions Upload                           | Get ready     |
| MUX stream URL              | Auto Generated Custom Upload UDmMYGXQGBbs | 5 Coming soon |
| MP4 Generation              | Cancel Generate                           |               |
| TYPE STATUS                 |                                           |               |
| Audio Only Ready            |                                           |               |
| Captions Add Caption        | 0                                         |               |
| No captions available       |                                           |               |

After clicking on the "Generate" button, you will see in the asset information your auto generated captions created.

Mux Video Uploader - User Manual

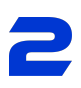

| Asset list             |                  |              |         |                  | C Upload Asset                                     | PRO         |
|------------------------|------------------|--------------|---------|------------------|----------------------------------------------------|-------------|
| ASSET IMAGE            | ASSET ID         | STATUS       | DURATIO | N CREATED        |                                                    | <u> </u>    |
|                        | RDRPtapbQW       | Ready        | 0:01    | 06-05-2025 07:20 | 🖺 Copy shortcode                                   | L Y         |
|                        |                  |              |         |                  |                                                    | Get ready   |
| MUX stream URL         |                  |              |         | Details          |                                                    | Coming soon |
| https://stream.mux.com | m/LDePFZOtVmAH02 | 2LLyfgmmp 🖺  | ]       | Asset ID         | RDRPtapbQWU01fUO00VDmMYGXQGBbs5<br>A2N5v5200Ru9qYk |             |
|                        |                  |              |         | Duration         | 1sec                                               |             |
| MP4 Generation         |                  | Opti         | ons 🗸   | Max resolution   | HD                                                 |             |
| TYPE                   | CTATUS           |              |         | Max Frame Rate   | 30                                                 |             |
| Audio Only             | Ready            |              | ð       | Video Quality    | Plus                                               |             |
|                        |                  |              |         |                  |                                                    |             |
| Captions               |                  | Add Captions | (j)     |                  |                                                    |             |
| NAME STA               | TUS LANGUA       | AGE CC       |         |                  |                                                    |             |
| Track 1 Rea            | ady Englisi      | h 🗗          | Ō       |                  |                                                    |             |

When you have the captions information created you could click on the copy button and you will display two options to copy the download links: "Subtitle/Captions.vtt" or "Transcripts.txt".

| Asset list           |                   |                  |                  | C Upload Asset                                     | PRO         |
|----------------------|-------------------|------------------|------------------|----------------------------------------------------|-------------|
| ASSET IMAGE          | ASSET ID          | STATUS DURATIO   | N CREATED        |                                                    | <u> </u>    |
|                      | DDDDtoothOW       | Deadly 0:01      | 00.05.0005.07/00 |                                                    | <u> </u>    |
| NIN STR              | KDRPtapbQw        | Ready 0:01       | 06-05-2025 07:20 | E Copy shortcode                                   | Get ready   |
| MUX stream URI       | -                 |                  | Details          |                                                    | Coming soon |
| https://stream.mux.c | com/LDePFZOtVmAH0 | 2LLyfgmmp 🖺      | Asset ID         | RDRPtapbQWU01fUO00VDmMYGXQGBbs5<br>A2N5v5200Ru9qYk |             |
|                      |                   |                  | Duration         | 1sec                                               |             |
| MP4 Generation       |                   | <u>Options</u> ~ | Max resolution   | HD                                                 |             |
|                      |                   |                  | Max Frame Rate   | 30                                                 |             |
| TYPE                 | STATUS            |                  | Aspect Ratio     | 16:9                                               |             |
| Audio Only           | Ready             | đ                | Video Quality    | Plus                                               |             |
| Captions             |                   | Add Captions i   |                  |                                                    |             |
| NAME S               | TATUS LANGU       | AGE CC           |                  |                                                    |             |
| Track 1              | Ready Englis      | sh               |                  |                                                    |             |
|                      | •                 | Subtitle/Capt    | ons (.vtt)       |                                                    |             |
| C State              | 11-07400-h        | Transcripts (.1  | xt)              |                                                    |             |

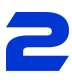

And you can also delete the captions created if you click on the delete button, when you click in the delete icon you will see a confirmation message to delete the captions and you can cancel or delete it.

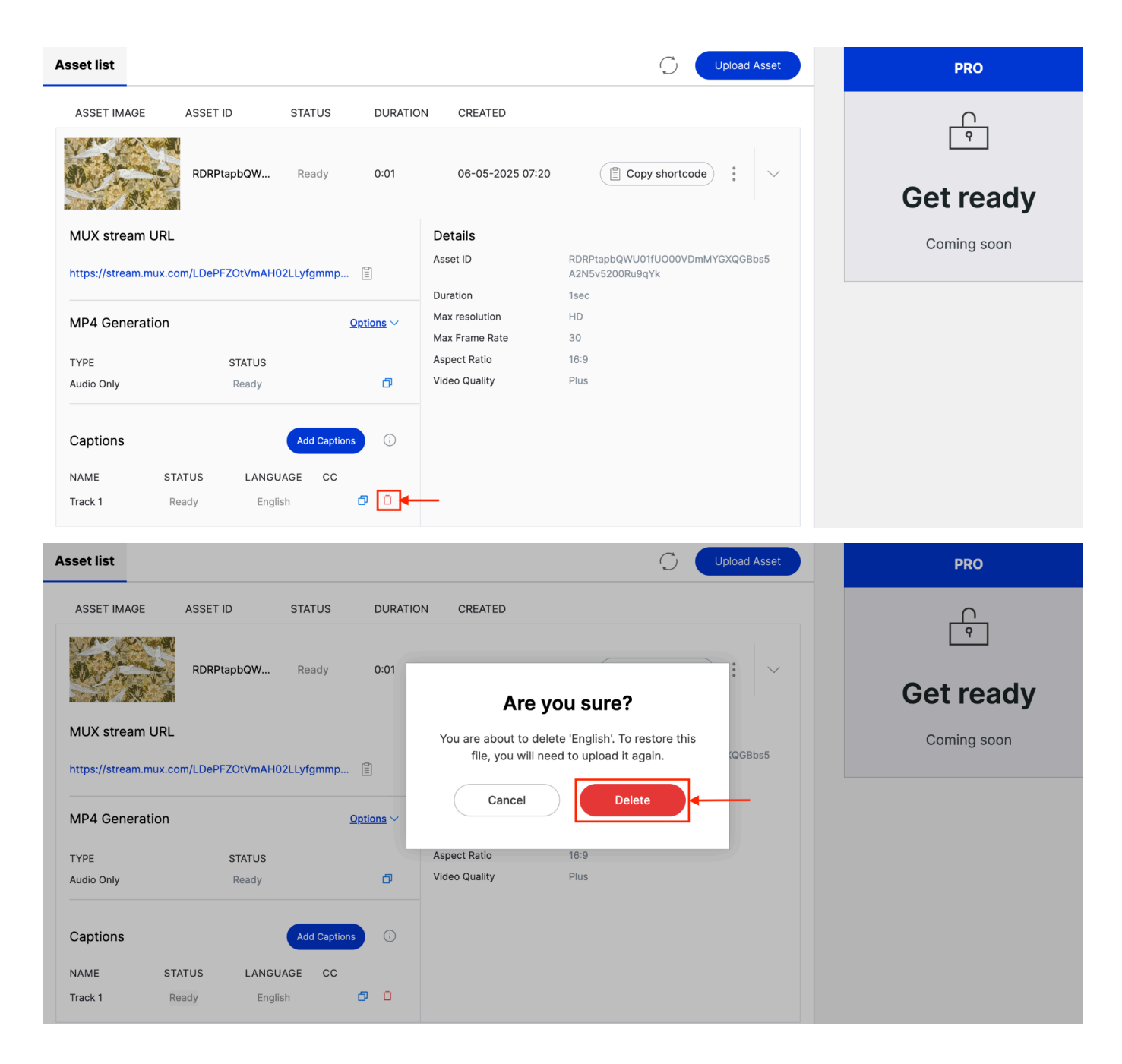

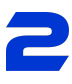

If we go again to "Add Captions" but in this case will select the "Custom Upload" you will have to select the language for the captions and also add the file in the drag and drop field to upload the custom captions.

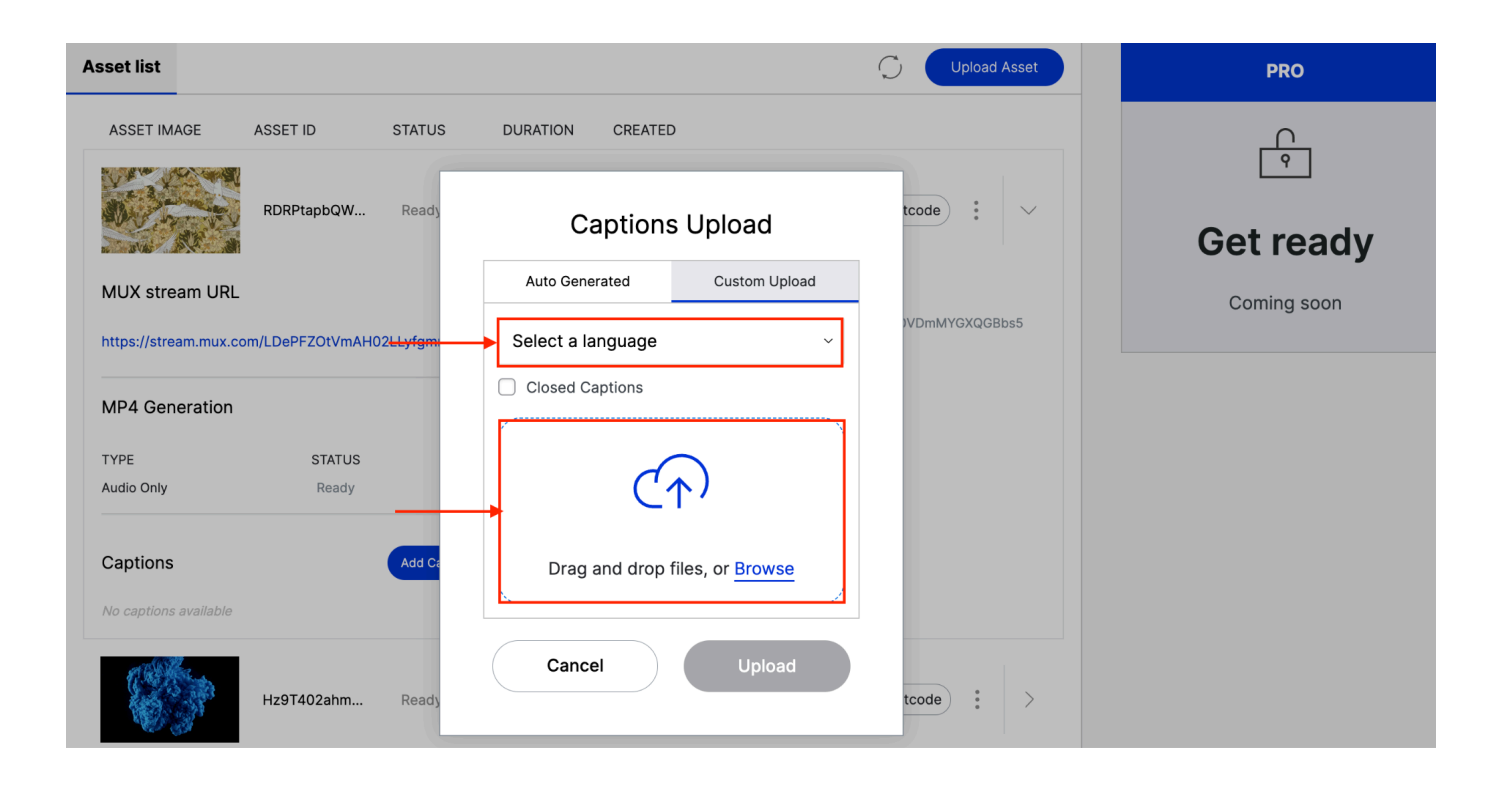

Once you selected the language and the file, in the same modal you could see your captions file.

| Asset list                                  |                       | C Upload Asset | PRO         |
|---------------------------------------------|-----------------------|----------------|-------------|
| ASSET IMAGE ASSET ID STATUS                 | DURATION CREATED      |                |             |
| RDRPtapbQW Ready                            | Captions Upload       | tcode : 🗸      |             |
|                                             |                       |                | Get ready   |
| MUX stream URL                              |                       | VDmMYGXQGBbs5  | Coming soon |
| https://stream.mux.com/LDePF2OtvmAH02LLyigm | Closed Captions       |                |             |
| MP4 Generation                              | en-cc.vtt             |                |             |
| Audio Only Ready                            | 421 by tes            |                |             |
| Captions Add Ca                             | Cancel Upload         |                |             |
| No captions available                       |                       |                |             |
| Hz9T402ahm Ready t                          | 0:23 02-05-2025 20:28 | py shortcode   |             |

You could delete the custom captions file or upload it. And if you upload the file you will see the same information for the captions in the asset information.

| sset list         |                     |              |          |                  | C Upload Asset                                     | PRO         |
|-------------------|---------------------|--------------|----------|------------------|----------------------------------------------------|-------------|
| ASSET IMAGE       | ASSET ID            | STATUS       | DURATIC  | ON CREATED       |                                                    | $\cap$      |
| VI AV             | ·                   |              |          |                  |                                                    | 9           |
| AD THE            | RDRPtapbQW          | Ready        | 0:01     | 06-05-2025 07:20 | Copy shortcode                                     | Get ready   |
| MUX stream U      | RL                  |              |          | Details          |                                                    | Coming soon |
| https://stream.mu | x.com/LDePFZOtVmAH0 | 2LLyfgmmp    |          | Asset ID         | RDRPtapbQWU01fUO00VDmMYGXQGBbs5<br>A2N5v5200Ru9qYk |             |
|                   |                     |              |          | Duration         | 1sec                                               |             |
| MP4 Generatio     | n                   | C            | ptions ~ | Max resolution   | HD                                                 |             |
|                   |                     |              |          | Max Frame Rate   | 30                                                 |             |
| TYPE              | STATUS              |              |          | Aspect Ratio     | 16:9                                               |             |
| Audio Only        | Ready               |              | đ        | Video Quality    | Plus                                               |             |
| Captions          |                     | Add Captions | i        |                  |                                                    |             |
| NAME              | STATUS LANGU        | AGE CC       |          |                  |                                                    |             |
| Track 1           | Ready Engli         | sh           | 00       |                  |                                                    |             |

Using the action button you can delete the asset or edit your shortcode to paste it wherever you want.

| Asset list  |            |        |          |                  | C Upload Asset | PRO            |
|-------------|------------|--------|----------|------------------|----------------|----------------|
| ASSET IMAGE | ASSET ID   | STATUS | DURATION | CREATED          |                |                |
|             | RDRPtapbQW | Ready  | 0:01     | 06-05-2025 07:20 | Copy shortcode | ্<br>Get ready |
| Asset list  |            |        |          |                  | C Upload Asset | PRO            |
| ASSET IMAGE | ASSET ID   | STATUS | DURATION | CREATED          |                | <u> </u>       |
|             | RDRPtapbQW | Ready  | 0:01     | 06-05-2025 07:20 | Copy shortcode | Get ready      |
| 1 all and   |            |        |          |                  | Delete         | Coming soon    |

If you click on "Customize Shortcode" it will display a modal where you can modify the information of your video shortcode for example: Video title, thumbnail time, autoplay, aspect ratio and so on.

#### How to put videos on your pages or posts

Continuing with the above, to implement videos on your website, you can go to the page you want to edit and once inside the editor, we will add the customizable Mux block.

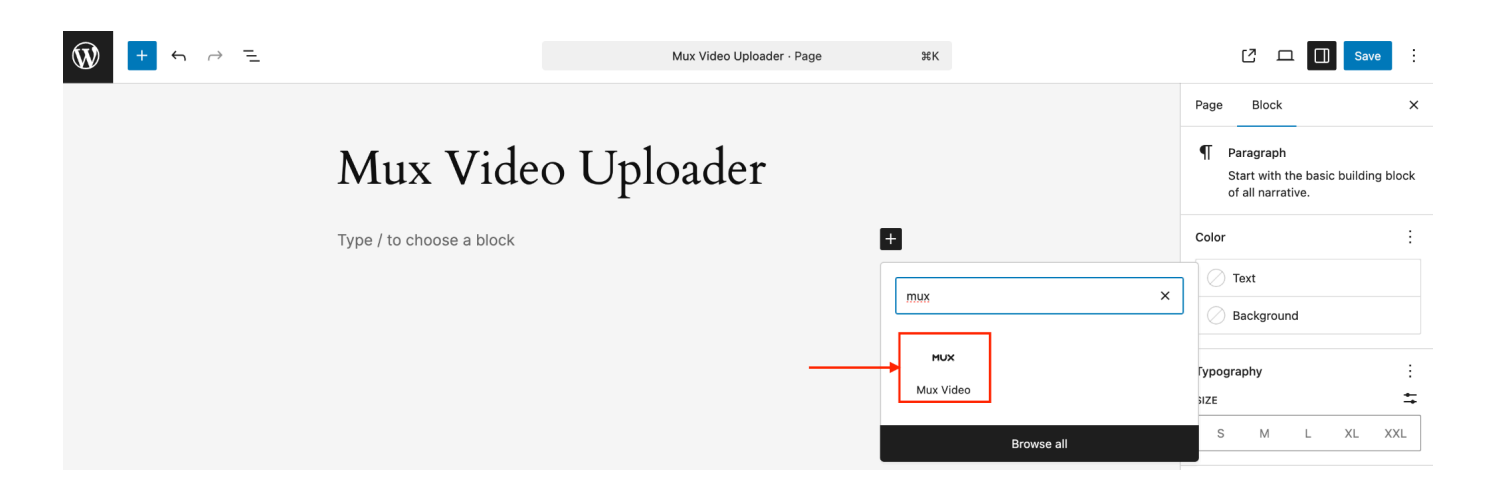

Once we have added our block, we will see the list of assets we want to add to our page.

| ₩ + ~ ~ = |                                                                                               | Mux Video Uploader · Page           | 36K | C 🗆 🗍 Save :                                                                                                    |
|-----------|-----------------------------------------------------------------------------------------------|-------------------------------------|-----|----------------------------------------------------------------------------------------------------|
|           | Mux Video Up                                                                                  | oloader                             |     | Page         Block         X           MUX         Mux Video         Choose a Video Asset from your recent list or from your media library. |
|           | Mux Mux Video<br>Choose a Video Asset from your recent list or fr<br>Asset Thumbnail Asset ID | rom your media library.<br>D Select |     | Advanced ~                                                                                                    |
|           | BinsAideOi94+85kg                                                                             | id80p,H01u                          |     |                                                                                                    |
|           | DEFGHIJ<br>a tipogra<br>5678900                                                               | NQ3KumSUV                           |     |                                                                                                    |
|           | XH5Al200048kc5Ln                                                                              | u00cw3Yyo                           |     |                                                                                                    |
|           | Insert                                                                                        |                                     |     |                                                                                                    |

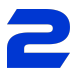

What we will do is to select the video or videos we want to add and click on the insert button, so that we can visualize the player with our selected video.

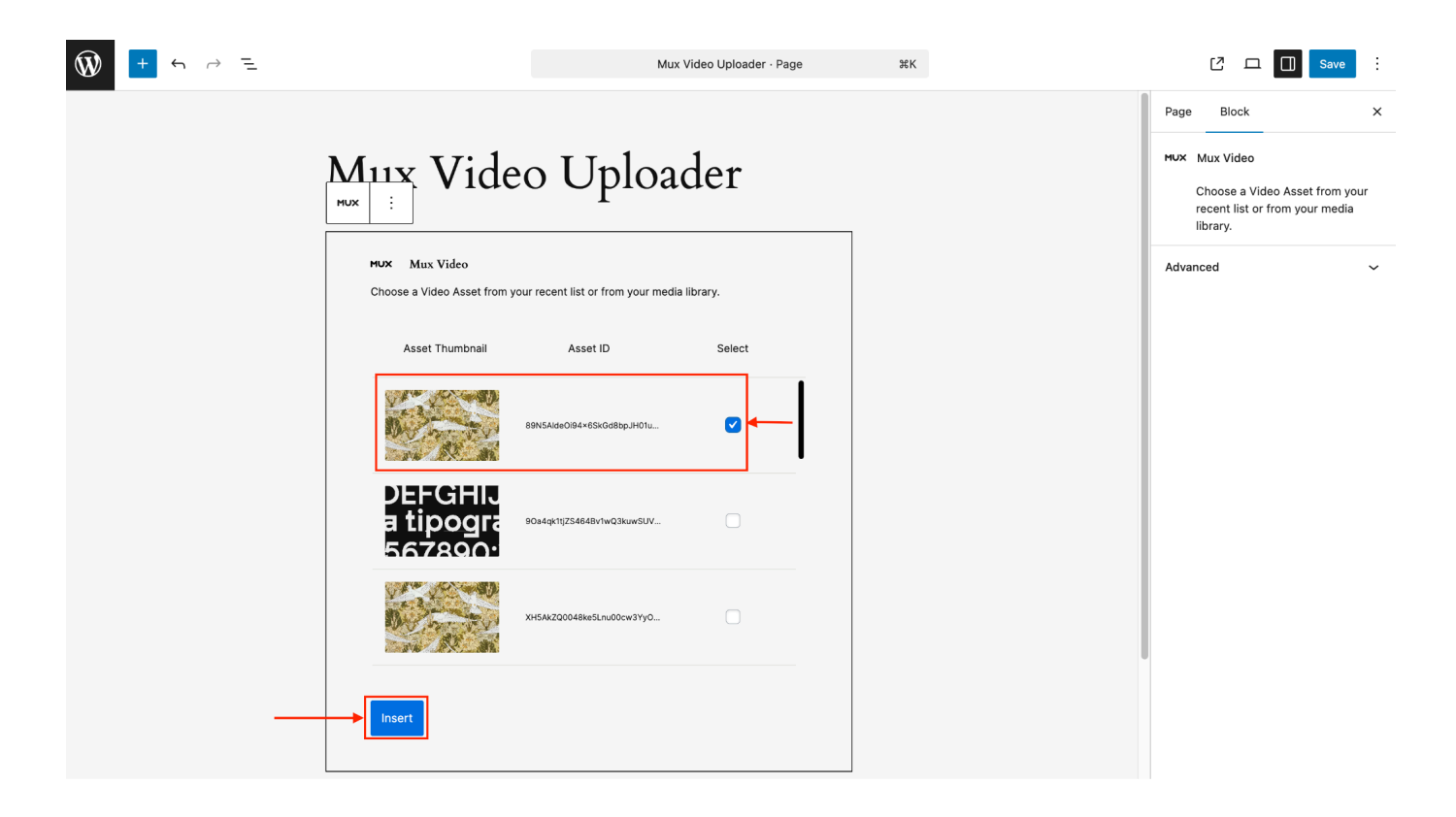

After inserting the selected video, we will see the player with our video.

ЖΚ

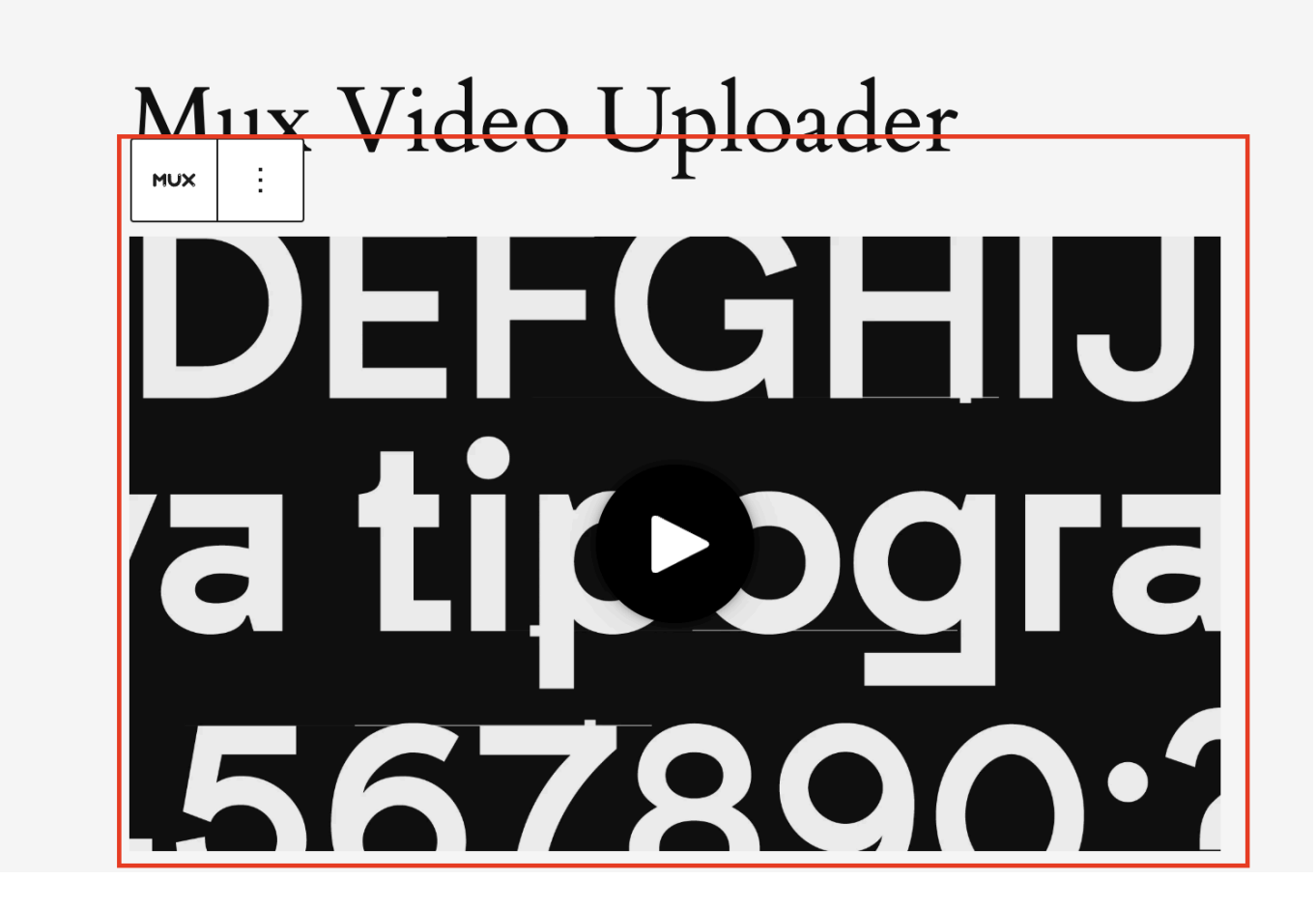

And once we have added the video, through the sidebar of the WordPress editor, we can configure our selected video through the settings.

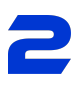

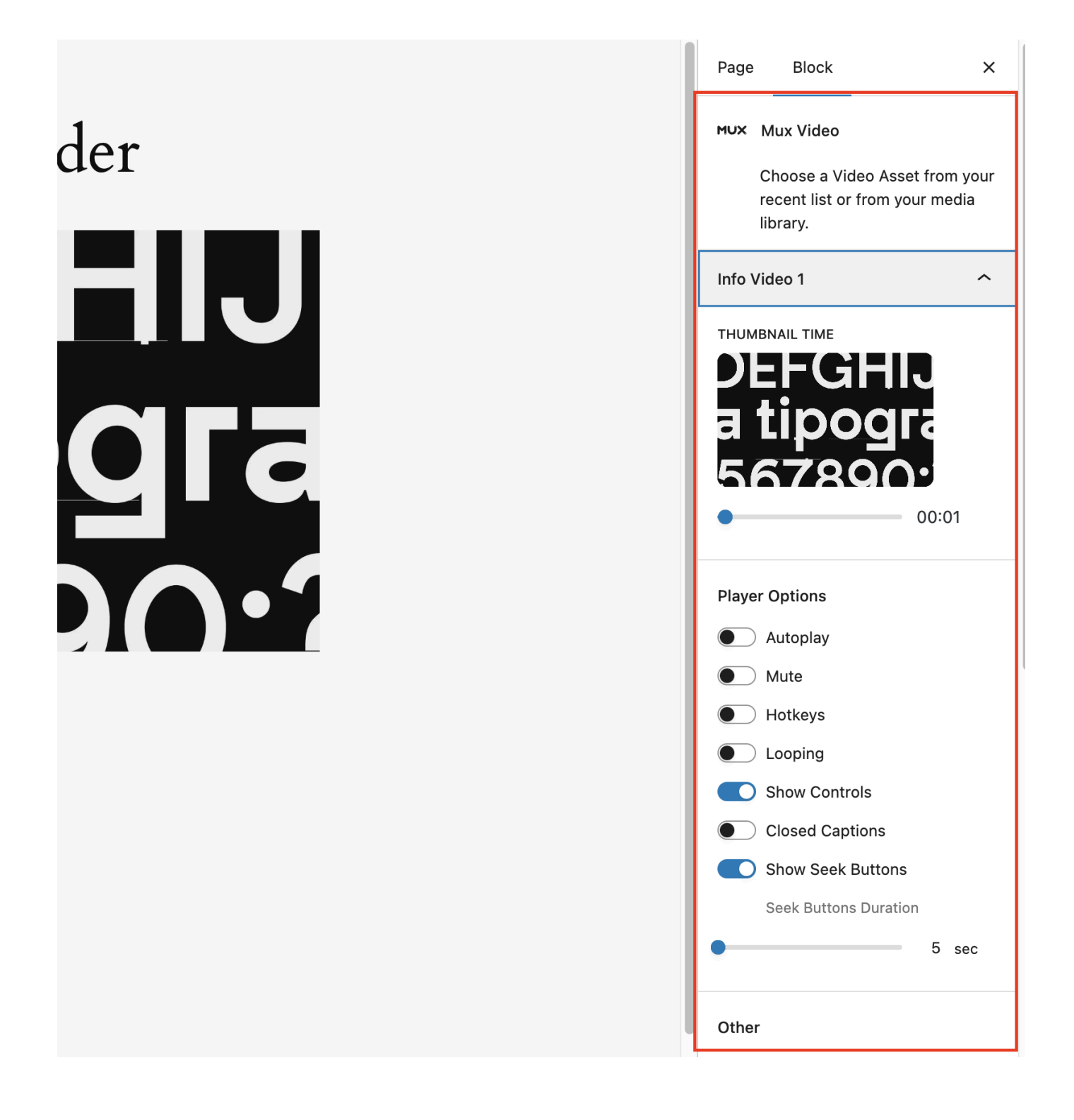

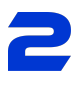

And finally, the other way to add one of our videos to our WordPress page, will be thanks to the shortcodes offered in the "Assets List" section of the plugin.

| 🚳 Dashboard                                                                      | 🚺 Mux Vide         | o Uploader  |         |          |                              |                  |
|----------------------------------------------------------------------------------|--------------------|-------------|---------|----------|------------------------------|------------------|
| 🖈 Posts                                                                          |                    |             |         |          |                              |                  |
| <b>9</b> ] Media                                                                 | Asset list         |             |         |          |                              | Upload Asset     |
| Pages                                                                            |                    |             |         |          |                              | ~                |
| Comments                                                                         | ASSET IMAGE        | ASSET ID    | STATUS  | DURATION | CREATED                      |                  |
| <ul> <li>Appearance</li> <li>Plugins (2)</li> <li>Users</li> </ul>               |                    | 89N5AldeOi9 | Ready 🛱 | 0:01     | 16-05-202 <del>5 16:03</del> | Copy shortcode   |
| <ul> <li>Tools</li> <li>Settings</li> <li>Mux Video</li> <li>Unloader</li> </ul> | CDEFGF<br>tipograf | 90a4qk1tjZS | Ready   | 0:24     | 16-05-2025 15:53             | Copy shortcode   |
| Settings<br>Asset List                                                           |                    | XH5AkZQ004  | Ready 🗘 | 0:01     | 16-05-2025 15:52             | E Copy shortcode |

Once we have clicked on "Copy shortcode", we will go to our page and in the WordPress editor we will add the "Shortcode" block and there we will paste our shortcode.

| ₩ + ~ ~ = | Mux Video Uploader | r · Page %K |               |
|-----------|--------------------|-------------|---------------|
|           |                    |             | Pa            |
| Mı        | ıx Video Uploader  |             | E             |
| Type / to | choose a block     | +           | La            |
|           |                    | short       | × st.         |
|           |                    | [/]         | Sh            |
|           |                    | Shortcoo    | le Te         |
|           |                    |             | Browse all Di |

| ▶ + ~ ~ =                                                                                                    | Mux Video Uploader · Page %K                                                                                                    |  |
|----------------------------------------------------------------------------------------------------|----------------------------------------------------------------------------------------------------|--|
| 1                                                                                                    |                                                                                                    |  |
| [/] Shortcode                                                                                                    |                                                                                                    |  |
| Imuxvideo_asset playback-<br>id="rW3EtuDPRvzXtw08zcKr<br>hotkeys="true" controls="<br>duration="15" max-width="<br>autoplay="false" mute="fa | PoOkpWyC6aI02iAKLouUgtc" privacy="public"<br>true" seek-buttons="true" seek-buttons-<br>" aspect-ratio="16 / 9" start-time="0"<br>lse" looping-content="false" closed-<br>the="true" l |  |

If you want to customize your video to the maximum, you can click on "Customize Shortcode".

| Asset list  |             |          |          |                  | C Upload Asse  |
|-------------|-------------|----------|----------|------------------|----------------|
| ASSET IMAGE | ASSET ID    | STATUS   | DURATION | CREATED          |                |
|             | 89N5AldeOi9 | Ready ⋻ੈ | 0:01     | 16-05-2025 16:03 | Copy shortcode |

You will be able to configure your video down to the smallest detail, naming the video, indicating the options that the player will have (autoplay, mute, show controls).

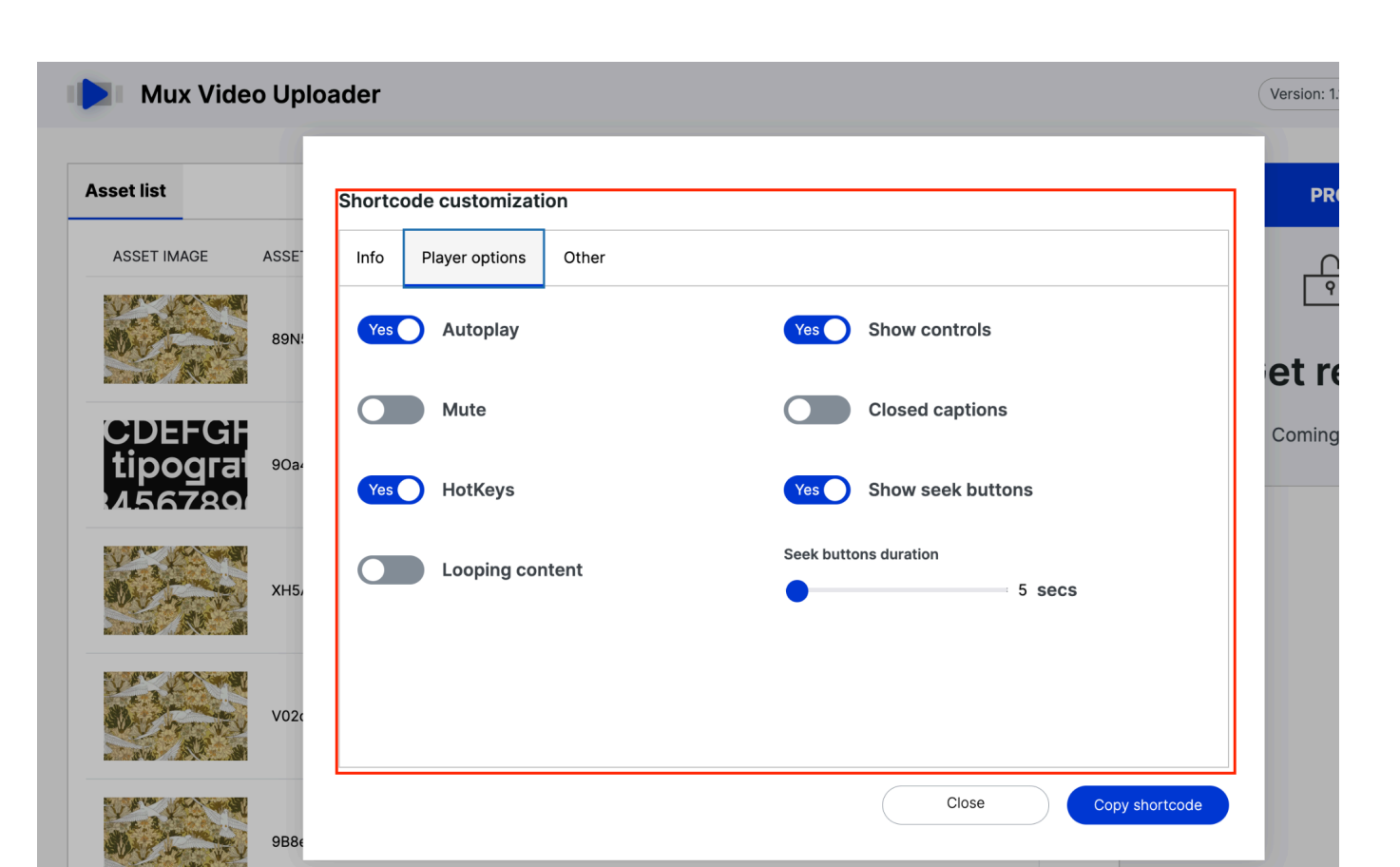

Once you have configured your shortcode, don't forget to copy it using the "Copy Shortcode" button.

| set list                | Shortcode customization   |                       |
|-------------------------|---------------------------|-----------------------|
| ASSET IMAGE ASSE        | Info Player options Other |                       |
| 89N                     | Yes Autoplay              | Yes Show controls     |
| CIDIEECI                | Mute                      | Closed captions       |
| tipograf 9034<br>456789 | Yes HotKeys               | Yes Show seek buttons |
| хн5,                    | Looping content           | Seek buttons duration |
| V020                    |                           |                       |

You're ready to paste it anywhere in your Wordpress site.